## 校园地国家助学贷款手机银行自助开通手机盾操作说明

1、通过手机号、密码正常登录手机银行。

|             |                                                                           |   | 自助注册 |  |
|-------------|---------------------------------------------------------------------------|---|------|--|
|             | • В & К.f. Вернис 2022   • В № К.f. • • • • • • • • • • • • • • • • • • • |   |      |  |
|             | o Micial Partner of the Olympic Winter Games Beijing 2022                 |   |      |  |
| 152****7659 |                                                                           |   |      |  |
| •••••       |                                                                           | 8 | 忘记密码 |  |
|             |                                                                           |   |      |  |
|             | 登录                                                                        |   |      |  |
|             | 快速查询余额                                                                    |   |      |  |
|             |                                                                           |   |      |  |
|             |                                                                           |   |      |  |
|             |                                                                           |   |      |  |
|             |                                                                           |   |      |  |
|             |                                                                           |   |      |  |
|             |                                                                           |   |      |  |
|             |                                                                           |   |      |  |
|             |                                                                           |   |      |  |

 2、登录后在页面下方选择"我的", 进入界面。

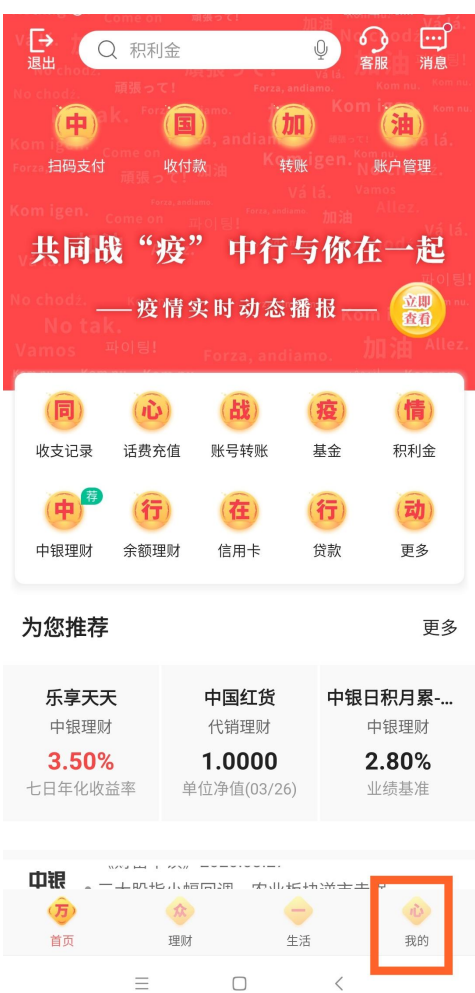

 $\equiv$   $\Box$  <

3、在"安全与设置"模块选择"安全工具"选项,在"安全工具"界面选择"管理手机盾", 点击开通。

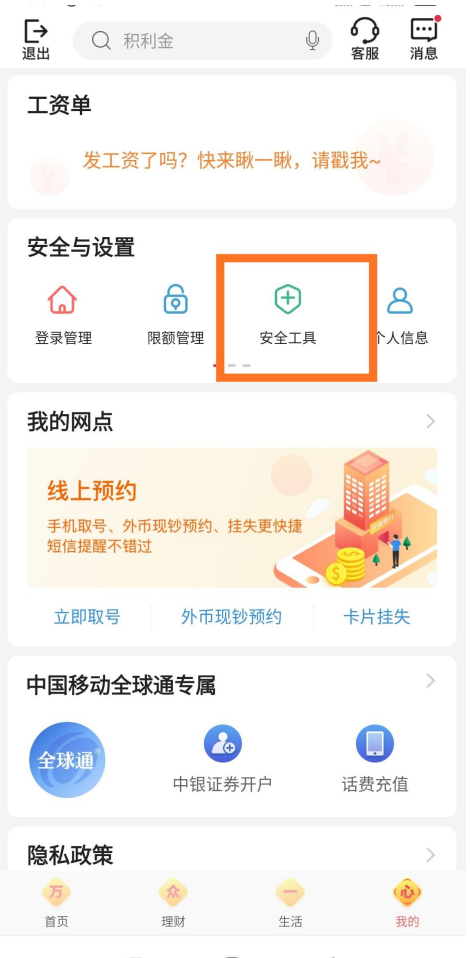

| <        | 安全工具 |     |   |
|----------|------|-----|---|
| 设置默认安全工具 |      |     | > |
| 单手机交易码开关 |      |     | > |
| 管理手机盾    |      | 未开通 | > |
| 管理SIM盾   |      | 未申请 | > |
| 查看中银e盾信息 |      |     | > |
| 修改中银e盾密码 |      |     | > |
|          |      |     |   |
|          |      |     |   |
|          |      |     |   |
|          |      |     |   |
|          |      |     |   |
|          |      |     |   |
|          |      |     |   |
|          |      |     |   |

 $\equiv$   $\Box$  <

 $\equiv$   $\Box$  <

4、选择手机盾,按步骤完成身份认证及密码设置,完成手机盾的自助申请开通。密码请自 行保管记好。

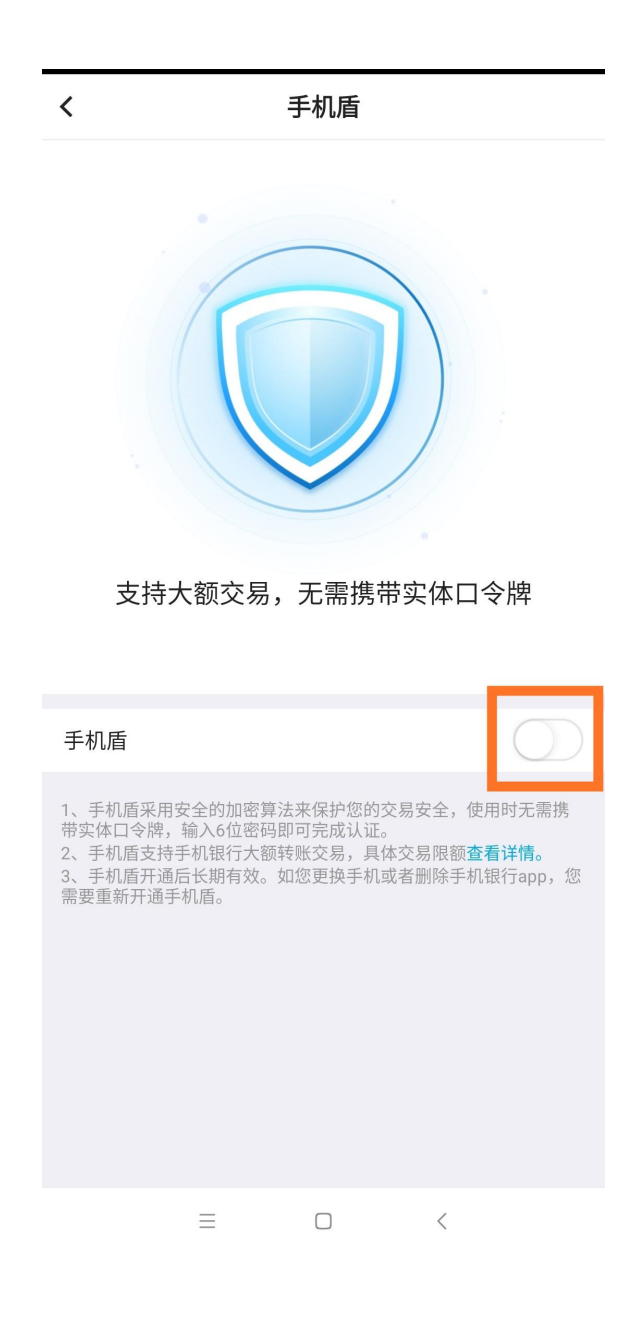